## Video Title:Creating a DOS Boot DiskTI:4.2.4

| Step 1 |         | Description                                                                                                    |
|--------|---------|----------------------------------------------------------------------------------------------------|
| #1     | video 1 | Click <b>Start &gt; Programs &gt; MS-DOS Prompt.</b> This will open the Command line in a separate window.                                                                                                    |
| #2     | video 1 | At the prompt type <b>format a:</b> /s                                                                                                    |
| #3     | video 1 | Now the computer will ask for a diskette to be inserted in the A: drive, put one in if necessary. Then push <b>Enter</b> when finished.                                                                       |
| #4     | video 1 | The computer will format the diskette and transfer the system files<br>to the diskette. When the transfer is complete the Volume Label<br>prompt will appear, to choose the default just press <b>Enter</b> . |
| #5     | video 1 | Then the option to format another diskette will appear, type (n) for no or (y) for yes. For now type $(n)$ .                                                                                                  |
| #6     | video 1 | Next, by typing <b>'exit'</b> , this will close the command window, and making a DOS boot disk is complete.                                                                                                   |